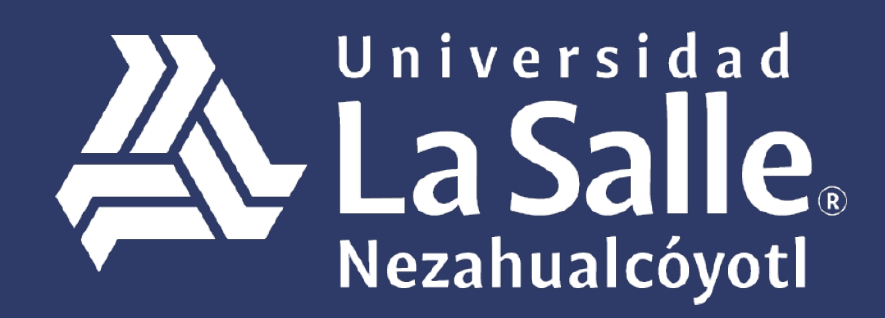

Una comunidad que construye **historias** /

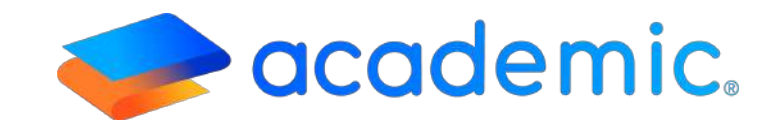

# > Tutorial – Activar cuenta <

#### ¿Cómo activar la cuenta de padre o tutor?

El objetivo será que actives tu cuenta y accedas al panel para que conozcas las funcionalidades, además de que puedas ejecutar procesos y consultas.

#### Padre o Tutor, es importante que consideres los siguientes puntos:

- **a**. El correo electrónico que proporcionaste en la Universidad para mantener comunicación debe ser el que consultes regularmente.
- **b**. Deberás atender lo establecido en este instructivo para activar correctamente tu cuenta.
- **c**. La activación de la cuenta es el primer paso para establecer una comunicación oportuna con la Universidad.

IMPORTANTE. Existen 3 motivos por los que probablemente no logres realizar con éxito la activación:

- **a**. El correo que nos proporcionaste no coincide con el ingresado en la ventana de confirmación.
- b. La contraseña que asignaste no cuenta con el formato requerido.
- c. La contraseña que asignaste no es igual en los campos "Contraseña" y "Repetir contraseña".

Para activar la cuenta de padre o tutor sigue los siguientes pasos.

- 1. Ingresar a la siguiente liga: http://ulsaneza.academic.lat
- 2. En la ventana de acceso dar clic en Activar mi cuenta.

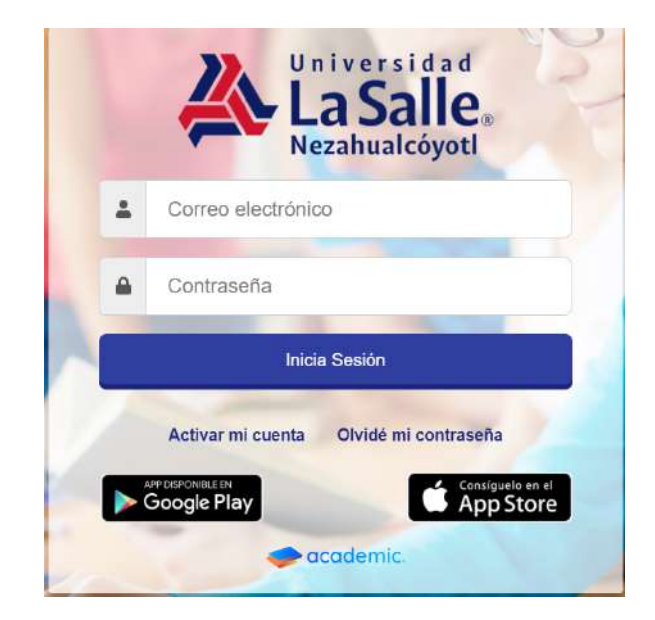

3. Elegir PADRE o TUTOR.

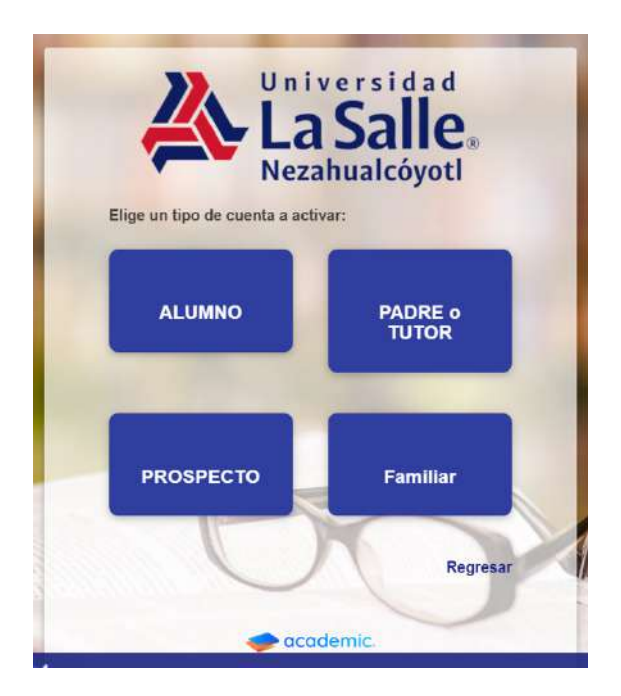

4. Ingresa la matrícula de tu hijo. En caso de que tengas más de un hijo inscrito en la Preparatoria y/o Universidad La Salle Nezahualcóyotl ingresa la matrícula de uno de ellos.

|         | Universidad<br>La Salle<br>Nezahualcóyotl |
|---------|-------------------------------------------|
| Matrice | ıla de alguno de tus hijos                |
|         | Regresar Continuar                        |
| -       |                                           |

5. En el formulario:

Se muestra el correo registrado.

En el campo **Completa la dirección de correo antes mostrada** es necesario ingresar la dirección de correo electrónico completa.

Ingresar una contraseña de al menos 6 dígitos, un número, una letra, no se permiten símbolos y5

### Repetirla.

Al finalizar dar clic en Activar.

|                                    | Nezahualcóyotl                                    |
|------------------------------------|---------------------------------------------------|
| Correo electrónico i               | registrado                                        |
| Completa la direccia<br>Contraseña | ón de correo antes mostrada<br>Repetir contraseña |
| Regr                               | resar Activar                                     |

6. La plataforma indica que se ha activado la cuenta, dar clic en Continuar.

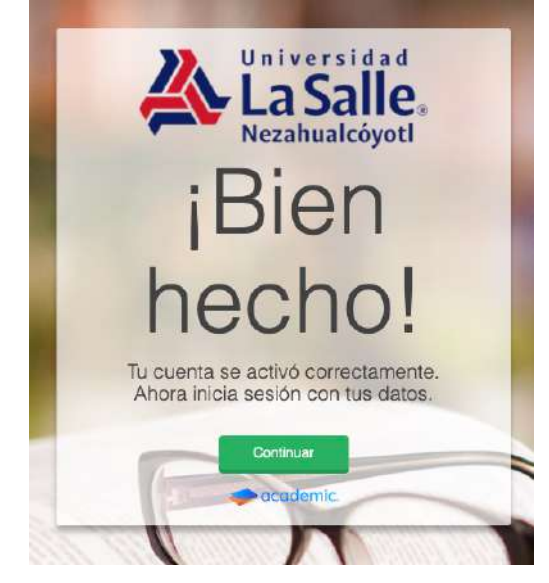

7. Se muestra el formulario de acceso donde es necesario ingresar el correo electrónico y la contraseña.

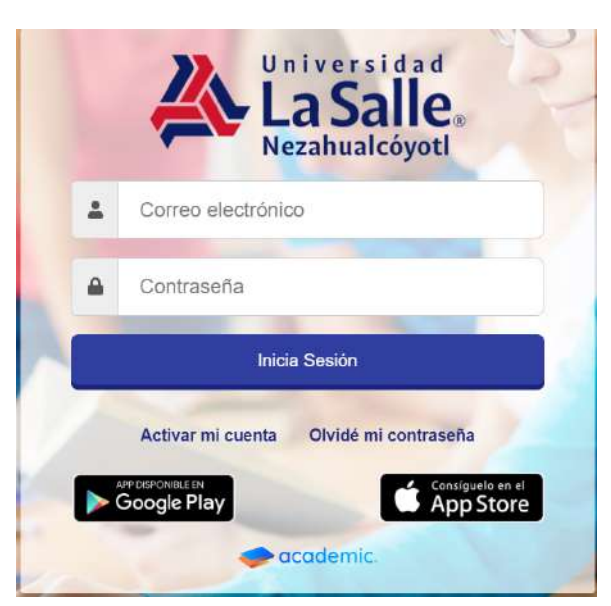

8. Continuar con el instructivo de Acceso y Navegación

## Ha llegado al final de este proceso, esperamos que le haya sido de gran utilidad.

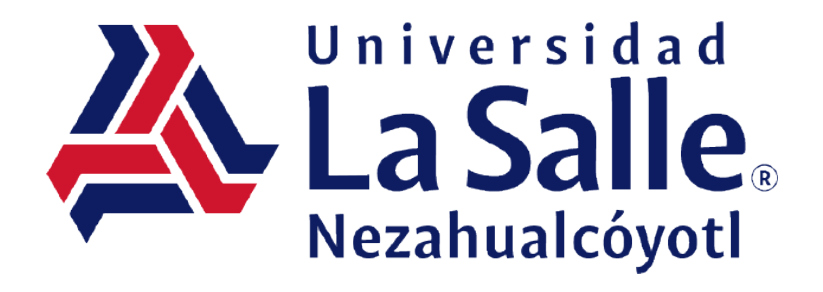